## Handling Manual for Skype TV

- How to use Skype -

[Skype ID] Tonantei (Inamori Center) : cseas-tonantei Meeting room (E107) : cseas-e107

January 26, 2012

**Information Processing Office** 

# How to start Skype

- 1. Power on TV.
- 2. Push "ネット" (Network) button.
- 3. Select "Skype" menu and push "決定" (OK) button.
- Basically, you can sign in Skype network with ID for Skype TV.
  Tonantei: cseas-tonantei, E107: cseas-e107
- If you'd like to use Skype with other person/organization, please add the ID to the contact list, first. About the detail information, please see next page.
- In case that the video depiction speed is too slow or is cut off frequently, you had better try to connect without the video (sound only).

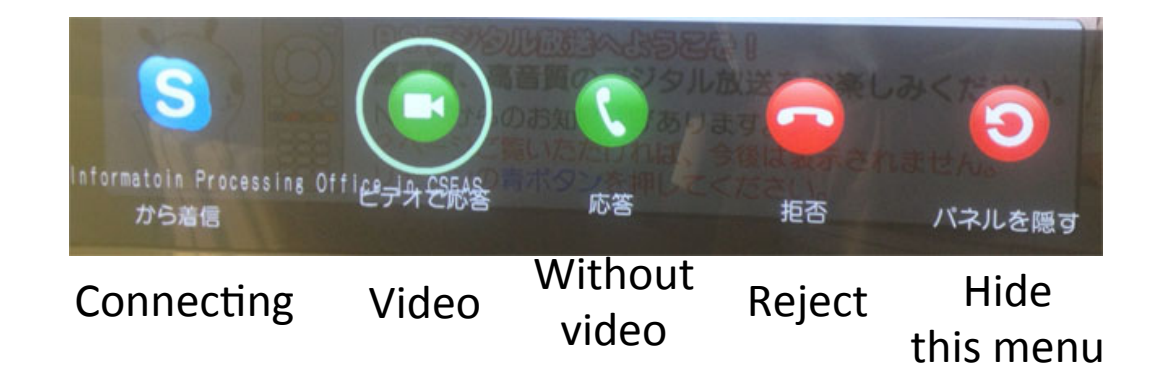

## How to add Contact List

There are 2 following ways.

- 1. Use of "コンタクトへ追加 (Add Contact list)" menu.
- 2. Other Skype ID makes a request to Skype TV ID for adding the contact list.

- Tonantei: cseas-tonantei, E107: cseas-e107

And then, "cseas-tonantei" ID will allow the request in "コンタクト 要求" menu.

(承認 = Accept, 無視 = Ignore, ブロック=Block)

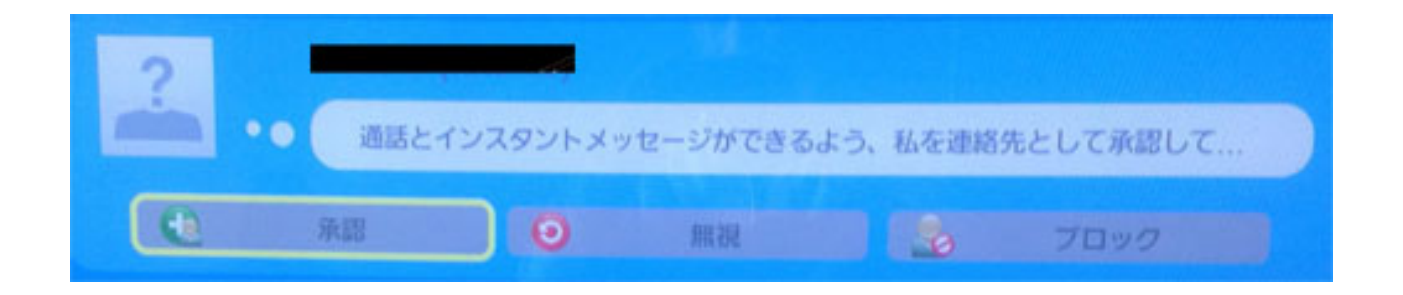

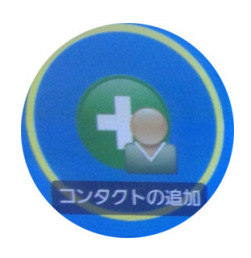

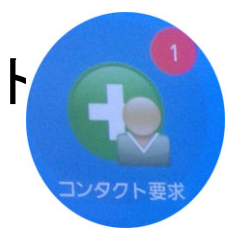

#### How to use Skype

- There are 2 ways -

#### 1. Connecting other Skype ID to Skype TV

You don't need to open Skype. When you power on Skype TV, Skype will automatically sign in. Then, when other Skype ID contact to Skype TV, the request will appear TV display.

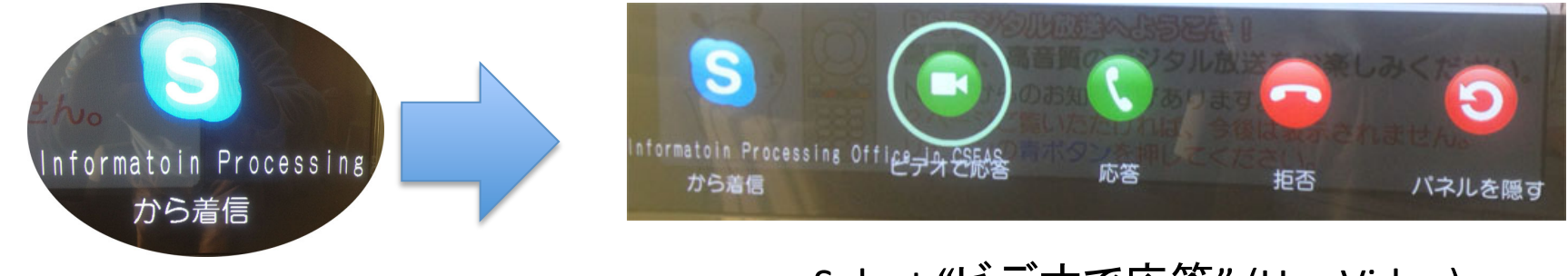

Push "決定" button.

Select "ビデオで応答" (Use Video) And push "決定" button.

2. Skype TV try to connect to other Skype ID. Select Skype ID in "コンタクトリスト" menu And then, Push "決定" button in "ビデオ通話" (Use Video).

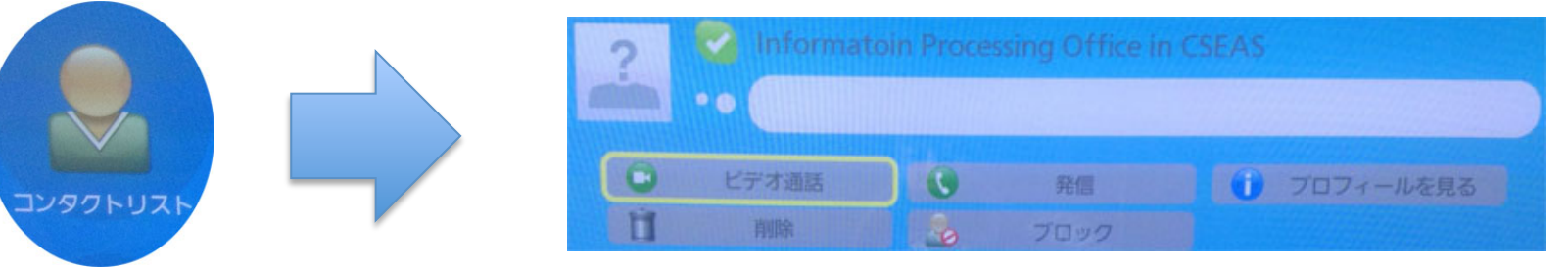